# Trik Terbaru Trading Forex dengan Mudah Dan GARANSI PROFIT Panduan Lengkap untuk Pemula dan Tips membuat ROBOT TRADING otomatis dengan AI

### **Daftar Isi**

- Bab I: Pendahuluan ke Trading Forex
- Bab II: Memahami InstaForex
- Bab III: Memulai Trading Forex dengan InstaForex
- Bab IV: Analisa Teknikal dalam Trading Forex
- Bab V: Analisa Fundamental dalam Trading Forex
- Bab VI: Memperbaiki dan Mengembangkan Keterampilan Trading Forex
- Bab VII: Kesimpulan
- Lampiran

# Rekomendasi Broker Forex Dengan Bonus dan GARANSI PROFIT

### Bonus \$1000 Gratis tanpa deposit dan tanpa Verifikasi :

- Link Daftar \$1000 Bonus Untuk Indonesia Klik Disini
- Link Daftar internasional klik disini (Pake VPN atau tanpa VPN dengan Setting DNS di Browser Chrome anda : Klik titik 3 di kanan atas - lalu klik Settings/setelan - pilih Security/keamanan - Pilih DNS provider yang Cloudflare 1.1.1.1 ) maka otomatis bisa akses TANPA VPN

### TIPS TRADING FOREX DENGAN GARANSI PROFIT - HANYA BISA DI SINI

- Link Khusus User Indonesia klik disini Jika tidak bisa akses klik di bawah
- <u>Link internasional klik disini</u> Akses dengan VPN atau Seting DNS Cloudflare 1.1.1.1

# Broker Terbaik Lainnya Dengan Bonus Tanpa Deposit

- 1. Bonus \$111 Tanpa Deposit : <u>KLIK & DAFTAR DISINI</u>
- 2. Bonus \$100 atau 100% Deposit Bonus : Daftar Disini
- 3. Copy Trader Terbaik dengan profit \$1000 lebih sehari : Daftar Disini

### **Bab I: Pendahuluan ke Trading Forex**

Selamat datang di dunia trading Forex! Bab ini akan memberikan Anda dasar yang kuat untuk memahami apa itu Forex dan mengapa ini bisa menjadi peluang yang menarik.

### **1.1 Definisi Forex**

Forex, singkatan dari Foreign Exchange, adalah pasar global terdesentralisasi tempat mata uang diperdagangkan. Bayangkan sebuah pasar besar yang buka 24 jam sehari, 5 hari seminggu, tempat para pedagang dari seluruh dunia membeli dan menjual mata uang. Ini adalah pasar dengan volume transaksi terbesar di dunia, jauh melebihi pasar saham.

Singkatnya, Forex adalah tentang menukar satu mata uang dengan mata uang lainnya. Misalnya, Anda bisa menukar Dolar AS (USD) dengan Euro (EUR). Nilai tukar antara kedua mata uang ini terus berfluktuasi, tergantung pada berbagai faktor ekonomi dan geopolitik. Trader Forex mencoba untuk mendapatkan keuntungan dari fluktuasi ini dengan membeli mata uang yang mereka yakini akan naik nilainya dan menjual mata uang yang mereka yakini akan turun nilainya.

### **1.2 Mengapa Trading Forex?**

Ada banyak alasan mengapa orang tertarik dengan trading Forex:

- **Potensi Keuntungan:** Pasar Forex menawarkan potensi keuntungan yang signifikan, terutama karena volatilitasnya. Fluktuasi nilai tukar mata uang bisa sangat cepat dan besar, memberi trader peluang untuk menghasilkan keuntungan dalam waktu singkat.
- Likuiditas Tinggi: Dengan volume transaksi harian triliunan dolar, Forex adalah pasar yang sangat likuid. Ini berarti Anda dapat membeli dan menjual mata uang dengan mudah dan cepat, tanpa terlalu khawatir tentang kesulitan menemukan pembeli atau penjual.
- Akses 24 Jam: Pasar Forex buka 24 jam sehari, 5 hari seminggu, memungkinkan Anda untuk trading kapan pun Anda punya waktu dan kesempatan. Ini sangat ideal bagi mereka yang memiliki pekerjaan penuh waktu atau jadwal yang padat.
- **Modal Awal Rendah:** Dengan leverage yang ditawarkan oleh broker Forex (seperti InstaForex), Anda dapat memulai trading dengan modal yang relatif kecil. Leverage memungkinkan Anda untuk mengendalikan posisi yang lebih besar daripada modal yang Anda setorkan. (Hati-hati dengan leverage, akan dibahas lebih lanjut nanti).
- Beragam Pasangan Mata Uang: Anda dapat memilih untuk trading berbagai pasangan mata uang, termasuk pasangan utama (seperti EUR/USD, GBP/USD, USD/JPY), pasangan silang (seperti EUR/GBP, AUD/JPY), dan pasangan mata uang eksotis.

### **1.3 Jenis Transaksi dalam Forex**

Ada dua jenis transaksi utama dalam Forex:

• Beli (Buy/Long): Anda membeli pasangan mata uang jika Anda yakin nilai mata uang dasar (mata uang yang berada di sebelah kiri dalam pasangan mata

uang) akan naik terhadap mata uang kuotasi (mata uang yang berada di sebelah kanan). Misalnya, jika Anda membeli EUR/USD, Anda yakin Euro akan menguat terhadap Dolar AS.

• **Jual (Sell/Short):** Anda menjual pasangan mata uang jika Anda yakin nilai mata uang dasar akan turun terhadap mata uang kuotasi. Misalnya, jika Anda menjual GBP/USD, Anda yakin Poundsterling akan melemah terhadap Dolar AS.

### **1.4 Faktor yang Menentukan Harga**

Harga mata uang dipengaruhi oleh berbagai faktor kompleks, antara lain:

- **Indikator Ekonomi:** Data ekonomi seperti tingkat inflasi, pertumbuhan PDB, tingkat pengangguran, dan suku bunga bank sentral memiliki dampak besar pada nilai mata uang.
- **Kebijakan Moneter:** Keputusan kebijakan moneter yang dibuat oleh bank sentral, seperti mengubah suku bunga atau melakukan <sub>quantitative easing</sub>, dapat memengaruhi nilai mata uang.
- **Peristiwa Politik dan Geopolitik:** Stabilitas politik, konflik bersenjata, dan peristiwa geopolitik lainnya dapat memicu volatilitas pasar dan memengaruhi nilai mata uang suatu negara.
- Sentimen Pasar: Sentimen pasar, atau suasana hati kolektif para pedagang, juga dapat memengaruhi harga mata uang. Jika banyak pedagang yakin mata uang tertentu akan naik nilainya, mereka akan membelinya, mendorong harganya naik.
- **Supply dan Demand:** Seperti halnya komoditas lain, kekuatan penawaran dan permintaan juga memengaruhi nilai mata uang. Semakin tinggi permintaan suatu mata uang dengan pasokan yang tetap, semakin tinggi nilainya.

### Bab II: Memahami InstaForex

Bab ini akan memperkenalkan Anda pada InstaForex dan mengapa ini bisa menjadi pilihan yang baik untuk memulai perjalanan trading Forex Anda.

### Bonus \$1000 Gratis tanpa deposit dan tanpa Verifikasi :

- Link Daftar \$1000 Bonus Untuk Indonesia Klik Disini
- Link Daftar internasional klik disini (Pake VPN atau tanpa VPN dengan Setting DNS di Browser Chrome anda : Klik titik 3 di kanan atas - lalu klik Settings/setelan - pilih Security/keamanan - Pilih DNS provider yang Cloudflare 1.1.1.1 ) maka otomatis bisa akses TANPA VPN

### **2.1 Apa itu InstaForex?**

InstaForex adalah broker Forex online yang menawarkan akses ke pasar keuangan global. Mereka menyediakan platform trading, berbagai instrumen keuangan, dan layanan dukungan pelanggan untuk membantu trader dari seluruh dunia berpartisipasi dalam pasar Forex. InstaForex dikenal karena menyediakan berbagai jenis akun, leverage yang fleksibel, dan bonus promosi.

### 2.2 Keuntungan Menggunakan InstaForex

Berikut adalah beberapa keuntungan menggunakan InstaForex:

- **Beragam Jenis Akun:** InstaForex menawarkan berbagai jenis akun yang sesuai dengan berbagai gaya trading dan tingkat pengalaman, termasuk akun demo untuk latihan.
- Leverage Fleksibel: InstaForex menawarkan leverage yang fleksibel, memungkinkan Anda untuk mengendalikan posisi trading yang lebih besar dengan modal yang relatif kecil. (Perlu diingat, leverage dapat meningkatkan keuntungan tetapi juga meningkatkan risiko kerugian secara signifikan).
- **Platform Trading yang Kuat:** InstaForex menyediakan platform trading MetaTrader 4 (MT4) dan MetaTrader 5 (MT5), yang merupakan platform populer dan banyak digunakan di industri Forex.
- **Berbagai Instrumen Keuangan:** Selain pasangan mata uang Forex, InstaForex juga menawarkan trading pada komoditas, indeks saham, dan cryptocurrency.
- **Bonus dan Promosi:** InstaForex sering menawarkan bonus dan promosi untuk trader baru dan yang sudah ada, yang dapat meningkatkan modal trading Anda.
- **Dukungan Pelanggan 24/7:** InstaForex menyediakan dukungan pelanggan 24/7 melalui berbagai saluran, seperti email, telepon, dan obrolan langsung.
- Edukasi Forex: InstaForex seringkali menyediakan materi edukasi Forex untuk membantu trader meningkatkan pengetahuan dan keterampilan mereka.

# 2.3 Membuka Akun InstaForex

### Bonus \$1000 Gratis tanpa deposit dan tanpa Verifikasi :

- Link Daftar \$1000 Bonus Untuk Indonesia Klik Disini
- Link Daftar internasional klik disini (Pake VPN atau tanpa VPN dengan Setting DNS di Browser Chrome anda : Klik titik 3 di kanan atas - lalu klik Settings/setelan - pilih Security/keamanan - Pilih DNS provider yang Cloudflare 1.1.1.1 ) maka otomatis bisa akses TANPA VPN

Berikut adalah langkah-langkah umum untuk membuka akun InstaForex:

- 1. Kunjungi Situs Web InstaForex: Buka situs web resmi InstaForex.
- 2. Klik Tombol "Buka Akun": Cari tombol "Buka Akun" atau "Registrasi" dan klik tombol tersebut.
- 3. **Isi Formulir Pendaftaran:** Isi formulir pendaftaran dengan informasi pribadi Anda, seperti nama lengkap, alamat email, nomor telepon, dan tanggal lahir.
- 4. Pilih Jenis Akun: Pilih jenis akun yang sesuai dengan kebutuhan dan preferensi Anda. Pertimbangkan faktor-faktor seperti ukuran deposit minimum, leverage, dan komisi.
- 5. Verifikasi Identitas Anda: Unggah dokumen identifikasi yang valid, seperti paspor atau kartu identitas, dan bukti alamat, seperti tagihan utilitas. Ini adalah proses standar untuk mematuhi peraturan KYC (Know Your Customer).
- 6. **Setor Dana:** Setelah akun Anda diverifikasi, Anda dapat menyetor dana ke akun Anda menggunakan metode pembayaran yang tersedia.
- 7. Unduh Platform Trading: Unduh dan instal platform trading MetaTrader 4 atau MetaTrader 5 dari situs web InstaForex.
- 8. Login ke Platform Trading: Login ke platform trading menggunakan kredensial akun Anda.
- 9. Mulai Trading: Anda sekarang siap untuk memulai trading Forex!

# 2.4 Cara Deposit dan Withdrawal Dana

InstaForex menawarkan berbagai metode untuk deposit dan withdrawal dana, termasuk:

- **Transfer Bank:** Transfer dana langsung dari rekening bank Anda ke akun InstaForex Anda.
- Kartu Kredit/Debit: Deposit dana menggunakan kartu kredit atau debit Anda.
- E-Wallet: Gunakan e-wallet populer seperti Skrill, Neteller, atau Perfect Money.
- Mata Uang Kripto: Beberapa broker, termasuk InstaForex (periksa kebijakan terbaru mereka), mungkin menerima mata uang kripto seperti Bitcoin.

**Penting:** Pastikan Anda memahami biaya dan waktu pemrosesan yang terkait dengan setiap metode deposit dan withdrawal sebelum Anda melakukan transaksi.

### **Bab III: Memulai Trading Forex dengan InstaForex**

Bab ini akan memandu Anda melalui dasar-dasar trading Forex di platform InstaForex.

### 3.1 Memahami Quote dan Pip

- **Quote (Kuotasi):** Kuotasi Forex adalah harga di mana satu mata uang dapat dibeli atau dijual dengan mata uang lain. Ini biasanya ditampilkan sebagai dua harga: harga Bid (harga di mana Anda dapat menjual) dan harga Ask (harga di mana Anda dapat membeli). Perbedaan antara harga Bid dan Ask disebut Spread.
- **Pip (Percentage in Point):** Pip adalah unit terkecil dalam harga mata uang. Biasanya, pip adalah 0,0001 untuk sebagian besar pasangan mata uang (yaitu, empat tempat desimal). Untuk pasangan mata uang yang melibatkan Yen Jepang (JPY), pip biasanya adalah 0,01 (dua tempat desimal). Misalnya, jika EUR/USD bergerak dari 1,1000 ke 1,1001, itu adalah pergerakan 1 pip.

### **3.2 Cara Membuat Order**

Berikut adalah langkah-langkah dasar untuk membuat order di platform MetaTrader 4/5 InstaForex:

- 1. Pilih Pasangan Mata Uang: Pilih pasangan mata uang yang ingin Anda perdagangkan dari daftar "Market Watch".
- 2. Klik Tombol "New Order": Klik tombol "New Order" di toolbar atau tekan F9.
- **3. Tentukan Volume (Lot):** Masukkan volume trading Anda dalam lot. Satu lot standar biasanya 100.000 unit mata uang dasar. Anda juga dapat trading dengan ukuran lot yang lebih kecil, seperti mini lot (0,1 lot) atau mikro lot (0,01 lot).
- 4. Tetapkan Stop Loss (Opsional): Stop Loss adalah order yang secara otomatis menutup posisi Anda jika harga bergerak melawan Anda ke tingkat tertentu. Ini membantu membatasi potensi kerugian Anda.
- 5. **Tetapkan Take Profit (Opsional):** Take Profit adalah order yang secara otomatis menutup posisi Anda jika harga bergerak menguntungkan Anda ke tingkat tertentu. Ini memungkinkan Anda untuk mengunci keuntungan Anda.
- 6. Pilih Jenis Order: Pilih jenis order yang ingin Anda gunakan:
  - **Market Order:** Order yang dieksekusi langsung pada harga pasar saat ini.

- **Pending Order:** Order yang dieksekusi ketika harga mencapai tingkat tertentu di masa depan. Ada beberapa jenis pending order, seperti Buy Limit, Sell Limit, Buy Stop, dan Sell Stop.
- 7. Klik Tombol "Buy" atau "Sell": Klik tombol "Buy" jika Anda ingin membeli pasangan mata uang, atau klik tombol "Sell" jika Anda ingin menjual pasangan mata uang.

# 3.3 Jenis Order dan Strateginya

- **Market Order:** Digunakan ketika Anda ingin memasuki pasar dengan harga saat ini. Ini adalah jenis order yang paling umum.
- Pending Order:
  - **Buy Limit:** Order untuk membeli di bawah harga pasar saat ini. Anda mengharapkan harga akan turun ke tingkat tertentu dan kemudian naik kembali.
  - **Sell Limit:** Order untuk menjual di atas harga pasar saat ini. Anda mengharapkan harga akan naik ke tingkat tertentu dan kemudian turun kembali.
  - **Buy Stop:** Order untuk membeli di atas harga pasar saat ini. Anda mengharapkan harga akan terus naik setelah mencapai tingkat tertentu.
  - **Sell Stop:** Order untuk menjual di bawah harga pasar saat ini. Anda mengharapkan harga akan terus turun setelah mencapai tingkat tertentu.

# **Contoh Strategi:**

- **Trend Following:** Gunakan Buy Stop untuk memasuki pasar ketika harga menembus resistance atau Sell Stop ketika harga menembus support, dengan asumsi tren akan berlanjut.
- **Reversal Trading:** Gunakan Buy Limit dekat support atau Sell Limit dekat resistance, dengan asumsi harga akan berbalik arah.

### **3.4 Memahami Margin dan Leverage**

- **Margin:** Margin adalah jumlah dana yang diperlukan di akun trading Anda untuk membuka dan mempertahankan posisi trading. Ini adalah "deposit jaminan" yang Anda berikan kepada broker Anda.
- **Leverage:** Leverage adalah kemampuan untuk mengendalikan posisi trading yang lebih besar daripada modal yang Anda miliki di akun Anda. Misalnya, jika broker Anda menawarkan leverage 1:100, Anda dapat mengendalikan posisi senilai \$100.000 dengan hanya \$1.000 di akun Anda.

**Penting:** Leverage dapat meningkatkan potensi keuntungan Anda, tetapi juga meningkatkan risiko kerugian Anda secara signifikan. Gunakan leverage dengan hati-hati dan hanya setelah Anda memahami sepenuhnya risikonya. Jika pasar bergerak melawan Anda, Anda dapat kehilangan seluruh margin Anda.

### Bab IV: Analisa Teknikal dalam Trading Forex

Bab ini akan memperkenalkan Anda pada analisa teknikal, alat yang ampuh untuk mengidentifikasi peluang trading.

### 4.1 Pengenalan Indikator Teknikal

Analisa teknikal adalah metode untuk menganalisis pasar keuangan dengan mempelajari data historis, seperti harga dan volume. Tujuannya adalah untuk mengidentifikasi pola dan tren yang dapat membantu Anda memprediksi pergerakan harga di masa depan. Indikator teknikal adalah perhitungan matematika yang didasarkan pada data harga dan volume. Mereka digunakan untuk menghasilkan sinyal trading dan mengkonfirmasi tren.

Beberapa indikator teknikal yang populer antara lain:

- Moving Average (MA): Menghaluskan data harga untuk mengidentifikasi tren.
- Relative Strength Index (RSI): Mengukur momentum harga dan mengidentifikasi kondisi overbought (terlalu banyak dibeli) dan oversold (terlalu banyak dijual).
- Moving Average Convergence Divergence (MACD): Mengukur hubungan antara dua moving average dan mengidentifikasi potensi perubahan tren.
- **Bollinger Bands:** Mengukur volatilitas harga dan mengidentifikasi potensi breakout.
- **Fibonacci Retracement:** Mengidentifikasi level support dan resistance potensial berdasarkan rasio Fibonacci.

### 4.2 Cara Menggunakan Indikator Teknikal

- **Identifikasi Tren:** Gunakan moving average untuk mengidentifikasi tren jangka panjang. Jika harga berada di atas moving average, trennya mungkin uptrend. Jika harga berada di bawah moving average, trennya mungkin downtrend.
- **Cari Sinyal** overbought **dan** oversold: Gunakan RSI untuk mengidentifikasi kondisi overbought dan oversold. Jika RSI berada di atas 70, aset tersebut mungkin overbought dan berpotensi akan turun. Jika RSI berada di bawah 30, aset tersebut mungkin oversold dan berpotensi akan naik.
- **Konfirmasi Perubahan Tren:** Gunakan MACD untuk mengkonfirmasi perubahan tren. Sinyal bulish terjadi ketika garis MACD menembus di atas garis sinyal. Sinyal bearish terjadi ketika garis MACD menembus di bawah garis sinyal.
- **Identifikasi Breakout:** Gunakan Bollinger Bands untuk mengidentifikasi potensi breakout. Ketika harga menembus di atas band atas atau di bawah band bawah, itu bisa menjadi sinyal breakout.
- **Cari Level Support dan Resistance:** Gunakan Fibonacci Retracement untuk mengidentifikasi level support dan resistance potensial.

**Penting:** Tidak ada indikator tunggal yang sempurna. Sebaiknya gunakan kombinasi indikator dan konfirmasi dari sumber lain sebelum membuat keputusan trading.

### 4.3 Memahami Candlestick Pattern

Candlestick pattern adalah formasi grafik yang menunjukkan pergerakan harga selama periode waktu tertentu. Mereka dapat memberikan wawasan berharga tentang sentimen pasar dan potensi perubahan tren.

Beberapa candlestick pattern yang umum antara lain:

- **Doji:** Menunjukkan keraguan di pasar.
- Hammer/Hanging Man: Menunjukkan potensi pembalikan tren.
- Engulfing Pattern: Menunjukkan potensi pembalikan tren yang kuat.

• Morning Star/Evening Star: Menunjukkan potensi pembalikan tren.

# 4.4 Memahami Contoh Strategi Trading Menggunakan Analisa Teknikal

### Strategi: Trend Following dengan Moving Average dan RSI

- 1. Identifikasi Tren: Gunakan moving average (misalnya, MA 200 hari) untuk mengidentifikasi tren jangka panjang.
- 2. **Cari Pullback:** Tunggu harga untuk pullback (mundur sementara) ke arah moving average.
- 3. Konfirmasi dengan RSI: Pastikan RSI tidak berada dalam kondisi overbought atau oversold selama pullback.
- 4. Entry: Beli ketika harga mulai naik kembali dari moving average dan RSI menunjukkan momentum bullish.
- 5. **Stop Loss:** Tempatkan stop loss di bawah low terbaru.
- 6. **Take Profit:** Tempatkan take profit pada level resistance potensial atau dengan rasio risiko-ke-imbalan yang masuk akal (misalnya, 1:2).

### **Bab V: Analisa Fundamental dalam Trading Forex**

Bab ini akan membahas analisa fundamental, metode penting untuk memahami faktorfaktor yang mendorong nilai mata uang.

### 5.1 Pengenalan Analisa Fundamental

Analisa fundamental adalah metode untuk menganalisis pasar keuangan dengan mempelajari faktor-faktor ekonomi, keuangan, dan politik yang memengaruhi nilai suatu aset. Dalam Forex, analisa fundamental melibatkan mempelajari data ekonomi suatu negara, kebijakan moneter, dan peristiwa geopolitik untuk memprediksi pergerakan nilai tukar mata uang.

### 5.2 Faktor-faktor yang Mempengaruhi Harga

Seperti yang telah disebutkan di Bab I, beberapa faktor utama yang memengaruhi harga mata uang meliputi:

- Indikator Ekonomi:
  - **Tingkat Inflasi:** Inflasi yang tinggi dapat melemahkan mata uang.
  - **Pertumbuhan PDB:** Pertumbuhan PDB yang kuat dapat menguatkan mata uang.
  - **Tingkat Pengangguran:** Tingkat pengangguran yang rendah dapat menguatkan mata uang.
  - **Suku Bunga:** Suku bunga yang lebih tinggi cenderung menarik investor asing, meningkatkan permintaan mata uang.
- Kebijakan Moneter:
  - Keputusan Suku Bunga oleh Bank Sentral: Kenaikan suku bunga dapat memperkuat mata uang, penurunan suku bunga dapat melemahkan mata uang.
  - Quantitative Easing (QE): Program pembelian aset oleh bank sentral untuk meningkatkan likuiditas dapat melemahkan mata uang.

- Peristiwa Politik dan Geopolitik:
  - **Stabilitas Politik:** Negara dengan stabilitas politik yang tinggi cenderung memiliki mata uang yang lebih kuat.
  - **Konflik Bersenjata:** Konflik bersenjata dapat melemahkan mata uang negara yang terlibat.
  - **Perjanjian Perdagangan:** Perjanjian perdagangan yang menguntungkan dapat menguatkan mata uang.

### 5.3 Cara Memperjelas Trend Pasar Menggunakan Analisa Fundamental

- **Kalender Ekonomi:** Pantau kalender ekonomi untuk mengetahui rilis data ekonomi penting.
- **Berita:** Ikuti berita keuangan dan politik untuk mengetahui peristiwa yang dapat memengaruhi nilai mata uang.
- **Analisis Laporan:** Baca analisis dari para ahli dan bank investasi untuk mendapatkan wawasan yang lebih dalam tentang pasar.

# 5.4 Memahami Contoh Strategi Trading Menggunakan Analisa Fundamental

# Strategi: Trading Berita (News Trading)

- 1. Identifikasi Acara Berita: Pilih acara berita ekonomi yang berdampak tinggi, seperti rilis data PDB atau pengumuman suku bunga.
- 2. Antisipasi Pasar: Coba antisipasi bagaimana pasar akan bereaksi terhadap berita tersebut. Misalnya, jika Anda mengharapkan data PDB yang kuat, Anda dapat mengantisipasi penguatan mata uang negara tersebut.
- 3. **Pasang Order Tertunda:** Pasang order tertunda (Buy Stop atau Sell Stop) beberapa saat sebelum rilis berita. Ini memungkinkan Anda untuk memasuki pasar dengan cepat jika harga bergerak sesuai dengan ekspektasi Anda.
- 4. Kelola Risiko: Gunakan stop loss untuk membatasi potensi kerugian Anda.

**Penting:** News trading bisa sangat berisiko karena pasar bisa sangat fluktuatif selama rilis berita. Pastikan Anda memiliki rencana pengelolaan risiko yang ketat sebelum mencoba strategi ini.

### Bab VI: Memperbaiki dan Mengembangkan Keterampilan Trading Forex

Bab ini akan memberikan tips dan strategi untuk meningkatkan kemampuan trading Anda dan menjadi trader Forex yang lebih sukses.

### 6.1 Cara Memperbaiki Rekord Trading

- **Jurnal Trading:** Catat semua transaksi Anda, termasuk alasan Anda memasuki pasar, level stop loss dan take profit, dan hasil dari setiap transaksi.
- **Analisis Transaksi:** Tinjau jurnal trading Anda secara teratur untuk mengidentifikasi pola dan kesalahan yang berulang.
- Fokus pada Kekuatan: Identifikasi strategi dan pasangan mata uang yang berhasil Anda perdagangkan dan fokuslah pada area tersebut.
- **Pelajari dari Kesalahan:** Jangan takut untuk mengakui kesalahan Anda. Gunakan kesalahan sebagai kesempatan untuk belajar dan berkembang.

# 6.2 Mengelola Risiko dan Uang Muka

Ini adalah aspek terpenting dari trading Forex.

- **Ukuran Posisi:** Jangan pernah mempertaruhkan lebih dari 1-2% dari modal trading Anda pada satu transaksi.
- Stop Loss: Selalu gunakan stop loss untuk membatasi potensi kerugian Anda.
- **Rasio Risiko-ke-Imbalan:** Cari transaksi dengan rasio risiko-ke-imbalan yang menguntungkan (misalnya, 1:2 atau lebih tinggi). Ini berarti potensi keuntungan Anda harus setidaknya dua kali lebih besar dari potensi kerugian Anda.
- **Hindari Overtrading:** Jangan trading terlalu sering. Tunggu peluang yang berkualitas tinggi dan disiplin.
- **Diversifikasi:** Jangan menaruh semua telur Anda dalam satu keranjang. Diversifikasikan portofolio Anda dengan trading berbagai pasangan mata uang dan instrumen keuangan.

# 6.3 Mengembangkan Strategi Trading

- **Temukan Strategi yang Cocok:** Coba berbagai strategi trading dan temukan strategi yang sesuai dengan kepribadian, toleransi risiko, dan tujuan Anda.
- Uji Strategi: Uji strategi Anda secara ekstensif di akun demo sebelum menggunakannya di akun real.
- Sesuaikan Strategi: Sesuaikan strategi Anda sesuai dengan kondisi pasar yang berubah.
- **Tetap Disiplin:** Ikuti strategi Anda dengan disiplin dan hindari membuat keputusan impulsif.

### 6.4 Pengelolaan Stress dalam Trading

- **Tetapkan Tujuan yang Realistis:** Jangan berharap untuk menjadi kaya dalam semalam. Trading Forex membutuhkan waktu, usaha, dan disiplin.
- Kelola Ekspektasi: Siapkan diri Anda untuk kerugian. Kerugian adalah bagian dari trading.
- Jaga Kesehatan Fisik dan Mental: Tidur yang cukup, makan makanan yang sehat, dan berolahraga secara teratur.
- **Istirahat:** Jangan terpaku pada layar sepanjang hari. Istirahatlah secara teratur untuk menjernihkan pikiran Anda.
- **Cari Dukungan:** Bergabunglah dengan komunitas trading dan berbagi pengalaman Anda dengan trader lain.

### Bab VII: Kesimpulan

Selamat! Anda telah mencapai akhir panduan ini. Sekarang saatnya untuk merangkum apa yang telah Anda pelajari dan melihat ke depan.

### 7.1 Ringkasan Penting dari Bab-bab Sebelumnya

- Forex: Pasar global tempat mata uang diperdagangkan.
- InstaForex: Broker Forex yang menawarkan akses ke pasar Forex.
- **Analisa Teknikal:** Menganalisis data historis untuk memprediksi pergerakan harga.
- **Analisa Fundamental:** Menganalisis faktor-faktor ekonomi, keuangan, dan politik yang memengaruhi nilai mata uang.

• **Pengelolaan Risiko:** Mengelola risiko dan modal Anda adalah hal terpenting dalam trading Forex.

# 7.2 Tantangan dalam Trading Forex

- **Volatilitas:** Pasar Forex bisa sangat fluktuatif, sehingga sulit untuk memprediksi pergerakan harga.
- **Kompleksitas:** Ada banyak faktor yang dapat memengaruhi nilai mata uang, sehingga sulit untuk memahami pasar sepenuhnya.
- **Emosi:** Emosi seperti ketakutan dan keserakahan dapat memengaruhi keputusan trading Anda.
- **Leverage:** Leverage dapat meningkatkan potensi keuntungan Anda, tetapi juga meningkatkan risiko kerugian Anda.

# 7.3 Solusi untuk Mengatasi Tantangan

- **Pendidikan:** Terus belajar dan meningkatkan pengetahuan Anda tentang pasar Forex.
- **Disiplin:** Ikuti strategi dan aturan pengelolaan risiko Anda dengan disiplin.
- **Pengelolaan Emosi:** Belajar mengelola emosi Anda dan membuat keputusan rasional.
- **Praktik:** Praktikkan trading Anda di akun demo sebelum menggunakannya di akun real.

# 7.4 Harapan untuk Pemula dalam Trading Forex

Trading Forex bisa menjadi peluang yang menguntungkan, tetapi membutuhkan waktu, usaha, dan disiplin. Jangan menyerah jika Anda mengalami kerugian. Belajar dari kesalahan Anda dan teruslah berkembang. Dengan kerja keras dan dedikasi, Anda dapat menjadi trader Forex yang sukses.

# **Catatan Penting:**

- Trading Forex memiliki risiko yang signifikan. Anda bisa kehilangan seluruh modal Anda.
- Panduan ini hanya untuk tujuan informasi dan pendidikan. Ini bukan nasihat keuangan.
- Selalu lakukan riset sendiri sebelum

# Video panduan trading bisa di akses di website : <u>www.fx-ads.com/id</u>

Kontak email kami : <u>onlineflipper@gmail.com</u>

# TIPS TRADING DENGAN ROBOT DAN CARA MEMBUAT ROBOT TRADING OTOMATIS DENGAN "AI" TANPA PERLU MENGERTI PEMROGRAMAN APAPUN

Baik, mari kita bahas cara lengkap trading forex di InstaForex menggunakan robot trading (Expert Advisor/EA) untuk MetaTrader 4 (MT4). Panduan ini akan mencakup langkah demi langkah, mulai dari persiapan hingga menjalankan robot trading.

**Penting!** Trading Forex memiliki risiko tinggi. Penggunaan robot trading tidak menjamin keuntungan dan bahkan bisa menyebabkan kerugian besar jika tidak dipahami dan dikelola dengan baik. Selalu lakukan riset mendalam dan gunakan manajemen risiko yang tepat.

### **Daftar Isi:**

- 1. Mempersiapkan Akun InstaForex dan MT4
- 2. Memilih dan Mendapatkan Robot Trading (EA)
- 3. Menginstal Robot Trading (EA) di MT4 InstaForex
- 4. Mengatur Parameter Robot Trading (EA)
- 5. Menguji Robot Trading (EA) (Backtesting)
- 6. Menjalankan Robot Trading (EA) di Akun Riil/Demo
- 7. Memantau Kinerja Robot Trading (EA)
- 8. Manajemen Risiko
- 9. Tips Tambahan
- 1. Mempersiapkan Akun InstaForex dan MT4

### Dapatkan Bonus \$1000 Gratis tanpa deposit dan tanpa Verifikasi :

- Link Daftar \$1000 Bonus Untuk Indonesia Klik Disini
- Link Daftar internasional klik disini (Pake VPN atau tanpa VPN dengan Setting DNS di Browser Chrome anda : Klik titik 3 di kanan atas - lalu klik Settings/setelan - pilih Security/keamanan - Pilih DNS provider yang Cloudflare 1.1.1.1 ) maka otomatis bisa akses TANPA VPN
  - Buka Akun InstaForex:
    - Kunjungi situs web InstaForex (Pastikan Anda menggunakan link di atas, untuk mendapatkan bonus atau promosi).
    - Klik tombol "Buka Akun" atau "Registrasi".
    - Isi formulir pendaftaran dengan informasi yang benar dan lengkap.
    - Pilih jenis akun yang sesuai dengan kebutuhan Anda. Untuk pemula, disarankan memulai dengan akun Cent atau Micro untuk menguji strategi dan robot trading dengan modal kecil.
    - Lengkapi proses verifikasi akun (biasanya membutuhkan identitas dan bukti alamat).
  - Download dan Instal MetaTrader 4 (MT4) InstaForex:

- Setelah akun Anda disetujui, InstaForex akan menyediakan link untuk mengunduh platform MT4 yang telah dikonfigurasi khusus untuk broker mereka.
- Unduh dan instal MT4 di komputer Anda.
- Jalankan MT4 dan masuk menggunakan nomor akun trading dan kata sandi yang Anda peroleh saat mendaftar di InstaForex.

# 2. Memilih dan Mendapatkan Robot Trading (EA)

- Sumber Robot Trading (EA):
  - MetaTrader Market: Ini adalah toko resmi yang terintegrasi langsung dengan MT4. Anda dapat menemukan EA gratis dan berbayar. Keuntungannya adalah EA di sini biasanya sudah melalui proses review dan ada sistem rating.
  - MQL5 Community: MQL5 adalah komunitas trader dan developer MetaTrader. Anda bisa menemukan EA gratis dan berbayar, serta forum diskusi untuk meminta saran.
  - Website Pihak Ketiga: Banyak website menawarkan EA. Hati-hati, karena banyak EA scam. Lakukan riset mendalam sebelum membeli dari sumber yang tidak dikenal.
  - **Membuat Sendiri:** Jika Anda memiliki kemampuan pemrograman MQL4, Anda bisa membuat robot trading sendiri.

# • Kriteria Memilih Robot Trading (EA):

- **Profitability:** Periksa riwayat trading (backtest) EA. Perhatikan profit factor, drawdown, dan jumlah transaksi.
- **Reliability:** Baca ulasan dari pengguna lain. Cari tahu apakah EA tersebut stabil dan tidak sering bermasalah.
- **Compatibility:** Pastikan EA kompatibel dengan platform MT4 InstaForex dan jenis akun yang Anda gunakan.
- **Strategy:** Pahami strategi trading yang digunakan oleh EA. Apakah sesuai dengan gaya trading Anda?
- **Support:** Pastikan pengembang EA menyediakan dukungan teknis jika Anda mengalami masalah.
- **Harga:** Bandingkan harga EA dari berbagai sumber. Jangan terpancing dengan EA murah yang menjanjikan keuntungan besar.

### 3. Menginstal Robot Trading (EA) di MT4 InstaForex

- Buka Folder Data MT4:
  - Di MT4, klik "File" > "Open Data Folder".

### • Salin File EA:

- Buka folder "MQL4" di dalam folder data.
- Buka folder "Experts".
- Salin file EA Anda (biasanya berformat .ex4 atau .mq4) ke dalam folder "Experts".
- Refresh Navigator MT4:

• Di MT4, pada jendela "Navigator" (jika tidak terlihat, tekan Ctrl+N), klik kanan di area "Expert Advisors" dan pilih "Refresh". EA yang baru Anda salin akan muncul di daftar.

# 4. Mengatur Parameter Robot Trading (EA)

### Buka Jendela Chart:

- Buka chart pasangan mata uang yang direkomendasikan oleh EA. (Misalnya EUR/USD, GBP/USD, dll.)
- Pastikan timeframe chart sesuai dengan rekomendasi EA (Misalnya M15, H1, D1, dll.).

### Pasang EA ke Chart:

• Drag dan drop EA dari jendela "Navigator" ke chart yang sudah dibuka.

### Jendela Pengaturan EA:

- $\circ$  Sebuah jendela akan muncul dengan pengaturan EA. Ini adalah bagian penting.
- **Common Tab:** 
  - "Allow Live Trading": Harus dicentang agar EA bisa membuka dan menutup posisi secara otomatis.
  - "Allow DLL Imports": Beberapa EA memerlukan DLL eksternal. Hanya centang jika Anda yakin EA tersebut aman dan berasal dari sumber terpercaya. DLL bisa menjadi pintu masuk malware.
  - "Allow WebRequest for listed URL": Untuk EA yang perlu akses ke data web. Hati-hati dengan ini!
- Inputs Tab:
  - Bagian ini berisi parameter yang bisa Anda atur untuk menyesuaikan perilaku EA. Setiap EA memiliki parameter yang berbeda. Contoh umum:
    - Lots: Ukuran lot yang digunakan untuk setiap trade.
    - **TakeProfit:** Jarak take profit dalam pips.
    - **StopLoss:** Jarak stop loss dalam pips.
    - TrailingStop: Trailing stop activation
    - Money Management: Beberapa EA punya fitur manajemen modal otomatis.
    - **Trading Hours:** Jam trading yang diijinkan.
    - **Pair yang Diperdagangkan:** Beberapa EA bisa diatur untuk hanya memperdagangkan pair tertentu.

### **Optimasi Parameter:**

• Nilai default mungkin tidak optimal. Anda perlu melakukan optimasi parameter dengan backtesting dan eksperimen.

### 5. Menguji Robot Trading (EA) (Backtesting)

### **Buka Strategy Tester:**

• Di MT4, klik "View" > "Strategy Tester" (atau tekan Ctrl+R).

### Pilih EA dan Simbol:

- Pada jendela Strategy Tester, pilih EA Anda dari daftar "Expert Advisor".
- Pilih pasangan mata uang (Symbol) yang ingin diuji.
- Pilih timeframe yang relevan.

### Atur Periode Pengujian:

• Pilih periode waktu yang ingin digunakan untuk backtesting (misalnya 1 tahun terakhir). Semakin panjang periode pengujian, semakin baik.

### Pilih Model:

- "Every tick" (paling akurat, paling lambat).
- "Control points" (paling cepat, kurang akurat).
- "Open prices only" (hanya menggunakan harga pembukaan, sangat cepat, paling tidak akurat).
- Untuk pengujian yang akurat, gunakan "Every tick".

### **Atur Parameter (Input):**

• Klik tombol "Expert Properties" untuk mengubah parameter EA yang akan diuji.

### Mulai Backtesting:

• Klik tombol "Start".

### Analisis Hasil:

- Setelah backtesting selesai, Anda akan melihat laporan yang mencakup:
  - Total Net Profit: Keuntungan bersih.
  - **Profit Factor:** Rasio antara keuntungan dan kerugian. Semakin tinggi, semakin baik.
  - Drawdown: Penurunan maksimum dari modal. Semakin rendah, semakin baik.
    - Total Trades: Jumlah total trade.
- **Graph:** Grafik yang menunjukkan pertumbuhan modal selama periode pengujian.

### **Optimasi Backtesting (Optional):**

 Strategy Tester memiliki fitur optimasi untuk mencari kombinasi parameter yang paling optimal. Ini membutuhkan waktu yang lama, tetapi bisa membantu Anda meningkatkan kinerja EA.

# 6. Menjalankan Robot Trading (EA) di Akun Riil/Demo

- Pastikan "Auto Trading" Diaktifkan:
  - Di MT4, pastikan tombol "Auto Trading" di toolbar dalam keadaan aktif (warna hijau).
- Pasang EA ke Chart (Seperti Langkah 4):
  - Ikuti langkah-langkah di bagian "Mengatur Parameter Robot Trading (EA)" untuk memasang EA ke chart. Pastikan "Allow Live Trading" dicentang.
- EA Siap Trading:
  - Jika semua pengaturan sudah benar, EA akan mulai trading secara otomatis sesuai dengan strateginya.

### 7. Memantau Kinerja Robot Trading (EA)

- Periksa Account History:
  - Pantau riwayat trading akun Anda untuk melihat bagaimana kinerja EA.
- Perhatikan Open Orders:
  - Periksa posisi yang sedang terbuka untuk memastikan semuanya berjalan sesuai harapan.
- Pantau CPU dan RAM:
  - Beberapa EA bisa memakan banyak sumber daya komputer. Pastikan komputer Anda cukup kuat untuk menjalankan MT4 dan EA secara bersamaan.
- Remote Monitoring:
  - Pertimbangkan menggunakan VPS (Virtual Private Server) agar EA bisa berjalan 24/7 tanpa gangguan.

### 8. Manajemen Risiko

- Ukuran Lot yang Konservatif:
  - Jangan menggunakan ukuran lot yang terlalu besar. Mulailah dengan ukuran lot yang kecil (misalnya 0.01 lot per \$1000 modal).
- Stop Loss:
  - Selalu gunakan stop loss untuk membatasi kerugian.
- Batasi Risiko per Trade:
  - Jangan mempertaruhkan lebih dari 1-2% dari modal Anda per trade.
- Diversifikasi EA:
  - Jangan hanya mengandalkan satu EA. Gunakan beberapa EA dengan strategi yang berbeda.

### • Monitoring Rutin:

- Pantau kinerja EA secara rutin dan sesuaikan pengaturan jika diperlukan.
- Pahami Risiko:
  - Trading forex dengan robot trading memiliki risiko tinggi. Anda bisa kehilangan seluruh modal Anda.

### 9. Tips Tambahan

- **Gunakan Akun Demo:** Selalu uji EA di akun demo sebelum menggunakannya di akun riil.
- **Update Reguler:** Perbarui MT4 dan EA Anda secara teratur untuk mendapatkan fitur terbaru dan perbaikan bug.
- **Bergabung dengan Komunitas:** Bergabunglah dengan forum trader dan diskusikan pengalaman Anda dengan EA.
- Jangan Terlalu Percaya: Jangan percaya sepenuhnya pada EA. Pasar forex selalu berubah, dan EA yang bagus hari ini mungkin tidak bagus besok.
- **Continuous Learning:** Selalu belajar dan tingkatkan pengetahuan Anda tentang trading forex dan robot trading.
- VPS (Virtual Private Server): Sangat disarankan menggunakan VPS. Ini adalah komputer virtual yang berjalan 24/7 dan terhubung ke internet dengan kecepatan tinggi. Ini memastikan EA Anda selalu berjalan, bahkan jika komputer Anda mati atau koneksi internet Anda terputus.

**Peringatan:** Trading Forex dengan robot trading membutuhkan pemahaman yang mendalam dan manajemen risiko yang ketat. Jangan pernah berinvestasi lebih dari yang Anda mampu kehilangan. Keuntungan masa lalu tidak menjamin keuntungan di masa depan. Selalu lakukan riset sendiri dan cari saran dari penasihat keuangan jika Anda tidak yakin. Semoga panduan ini bermanfaat! Ingatlah bahwa kesuksesan dalam trading Forex membutuhkan waktu, kerja keras, dan disiplin.

# CARA MEMBUAT ROBOT TRADING OTOMATIS DENGAN "AI" TANPA PERLU MENGERTI PEMROGRAMAN APAPUN

AI yang di gunakan : <u>https://chat.deepseek.com/</u>

Akses Deepseek dan masukkan kata perintah untuk memnuat robot trading misalnya untuk meta4 atau meta5 dan deepseek akan menuliskan kode nya secara otomatis

Contoh saya memakai kata : Buatkan Robot Trading lengkap dan fully functional untuk trading di metatrader 4 dengan strategi scalping yang akurat dan lengkap

### Dan hasilnya :

Berikut adalah contoh strategi scalping yang bisa digunakan untuk trading di MetaTrader 4, beserta kode EA (Expert Advisor) yang lengkap. Strategi ini menggunakan indikator

Moving Average (MA) dan Relative Strength Index (RSI) untuk memutuskan kapan harus membeli atau menjual.

# Strategi Scalping dengan MA dan RSI

Konsep Strategi:

Indikator Utama:

- 1. Moving Average (MA): Untuk menentukan arah tren.
- 2. **Relative Strength Index (RSI):** Untuk mendeteksi kondisi overbought (lebih beli) atau oversold (lebih jual).

### **Kondisi Entry:**

- 1. Beli (Long):
  - Harga ditutupi di atas MA 50.
  - RSI turun di bawah 30, lalu membalik naik.
- 2. Jual (Short):
  - Harga ditutupi di bawah MA 50.
  - RSI naik di atas 70, lalu membalik turun.

### Kondisi Exit:

- 1. Take Profit: 5-10 pips (tergantung volatilitas pasar).
- 2. Stop Loss: 10-15 pips.

### **Risk Management:**

1. Risk per transaksi maksimal 2% dari total modal.

### Waktu Trading:

1. Fokus pada sesi volatilitas tinggi (misalnya sesi Eropa dan Amerika).

# Kode EA MQL4 untuk Strategi Scalping

//+----+

```
//| Script program start function |
//+----+
 #property copyright "Your Name"
 #property link "https://www.example.com"
 #property version "1.00"
 #property strict
                           MagicNumber = 12345; // Nomor magic untuk identifikasi transaksi
input int
input international and the second second se
input double RSI_Overbought = 70; // Level RSI overbought
input double RSI_Oversold = 30; // Level RSI oversold
double ma, rsi;
double bid, ask;
int lastCandle;
//+-----
//| Initialize function |
//+-----+
int init() {
    // Inisialisasi indikator
    return (INIT_SUCCEEDED);
}
//+-----
                                                                                                             --+
//| Expert deinitialization function
                                                                                                               //+-----
                                                                                                       ----+
 void deinit() {
    // Tutup semua posisi jika EA dihapus
    int total = PositionsTotal();
    for (int i = total - 1; i >= 0; i--) {
        if (PositionSelect(i, SELECT_BY_POS)) {
            int ticket = PositionGetSymbol();
             if (OrderClose(PositionGetTicket(), PositionGetVolume(), ask, 3));
        }
    }
}
//+-----+
//| Expert tick function |
//+-----+
void OnTick() {
    // Pastikan EA hanya berjalan pada candle baru
    if (iHigh(Symbol(), Period(), 0) != iHigh(Symbol(), Period(), 1)) {
        return;
    }
    // Dapatkan harga bid dan ask
    bid = SymbolInfoDouble(_Symbol, SYMBOL_BID);
    ask = SymbolInfoDouble(_Symbol, SYMBOL_ASK);
    // Hitung MA
    ma = iMA(Symbol(), Period(), MA_Period, 0, MODE_SMA, PRICE_CLOSE);
    // Hitung RSI
    rsi = iRSI(Symbol(), Period(), RSI_Period, 0, 0, 0, 0);
    // Kondisi untuk membeli (Long)
    if (ma != 0 && bid > ma && rsi < RSI Oversold && rsi[1] > RSI Oversold) {
        // Periksa apakah sudah ada posisi sebelumnya
        if (PositionSelect(0, SELECT_BY_POS) == false) {
```

```
int ticket = OrderSend(Symbol(), OP_BUY, LotSize, ask, 3, bid - StopLoss * Point, bid +
TakeProfit * Point, "Buy Order", MagicNumber, 0, Green);
      if (ticket > 0) {
        // Catat transaksi ke file log
        int file = FileOpen("traderecord.txt", FILE_WRITE | FILE_TXT, "\n");
        if (file != -1) {
          string text = StringFormat("%s - Buy %s at %.5f", TimeToString(iTime(Symbol(), Period(),
0)), Symbol(), ask);
          FileWrite(file, text);
          FileClose(file);
        }
      }
   }
  }
  // Kondisi untuk menjual (Short)
  else if (ma != 0 && ask < ma && rsi > RSI Overbought && rsi[1] < RSI Overbought) {
    if (PositionSelect(0, SELECT_BY_POS) == false) {
      int ticket = OrderSend(Symbol(), OP_SELL, LotSize, bid, 3, ask + StopLoss * Point, ask -
TakeProfit * Point, "Sell Order", MagicNumber, 0, Red);
      if (ticket > 0) {
        // Catat transaksi ke file log
        int file = FileOpen("traderecord.txt", FILE_WRITE | FILE_TXT, "\n");
        if (file != -1) {
          string text = StringFormat("%s - Sell %s at %.5f", TimeToString(iTime(Symbol(), Period(),
0)), Symbol(), bid);
          FileWrite(file, text);
          FileClose(file);
        ł
      }
   }
  }
  // Tutup posisi jika Take Profit atau Stop Loss tercapai
  if (PositionSelect(0, SELECT_BY_POS)) {
    double currentPrice = (PositionGetSymbol() == _Symbol) ? (PositionGetInteger(POSITION_TYPE)
== OP BUY ? bid : ask) : 0:
    double openPrice = PositionGetDouble(POSITION OPENPRICE);
    double profit = currentPrice - openPrice;
    double pipValue = Point * 10;
    if (PositionGetInteger(POSITION_TYPE) == OP_BUY) {
      if (currentPrice >= openPrice + TakeProfit * Point) {
        OrderClose(PositionGetTicket(), PositionGetVolume(), bid, 3);
      }
      else if (currentPrice <= openPrice - StopLoss * Point) {
        OrderClose(PositionGetTicket(), PositionGetVolume(), bid, 3);
      }
    }
    else if (PositionGetInteger(POSITION_TYPE) == OP_SELL) {
      if (currentPrice <= openPrice - TakeProfit * Point) {
        OrderClose(PositionGetTicket(), PositionGetVolume(), ask, 3);
      }
      else if (currentPrice >= openPrice + StopLoss * Point) {
        OrderClose(PositionGetTicket(), PositionGetVolume(), ask, 3);
      }
   }
 }
3
//+
                       -----+
```

# Cara Menggunakan EA di MetaTrader 4

# **Install Expert Advisor:**

- 1. Buka MetaTrader 4.
- 2. Klik File > Open Data Folder > MQL4 > Experts.
- 3. Simpan kode EA di folder tersebut dengan nama Scalping\_EA.mq4.
- 4. Restart MT4 agar EA muncul di daftar Expert Advisors.

# Attach EA ke Chart:

- 1. Buka chart dari pasangan mata uang yang ingin ditradingkan.
- 2. Klik Navigator > Expert Advisors.
- 3. Klik kanan pada Scalping\_EA dan pilih Attach to Chart.
- 4. Atur parameter sesuai kebutuhan (misalnya LotSize, TakeProfit, StopLoss).
- 5. Klik OK untuk mengaktifkan EA.

# **Testing:**

- 1. Lakukan backtesting pada data historis untuk memastikan EA berjalan dengan baik.
- 2. Gunakan akun demo untuk menguji EA dalam kondisi pasar riil sebelum menggunakan akun riil.

Catatan: Scalping memiliki risiko yang tinggi karena volatilitas pasar yang cepat. Pastikan untuk melakukan pengujian yang menyeluruh sebelum menggunakan EA ini pada akun riil.

Jika anda merasa eBook ini berguna maka bisa membagikan ebook ini secara gratis dengan teman atau orang lain dan juga bisa anda JUAL dengan harga yang anda tentukan sendiri

Video panduan trading bisa di akses di website : <u>www.fx-ads.com/id</u>

> Kontak email kami : onlineflipper@gmail.com